学习方式流程图:

## 1. 电脑端入口

第一步:在太原理工大学教师发展中心主页<u>http://jwc.tyut.edu.cn/jsfzzx/index.htm</u> 找到"超 星培训平台"入口,并进入主页,点击如图右上角"登录"

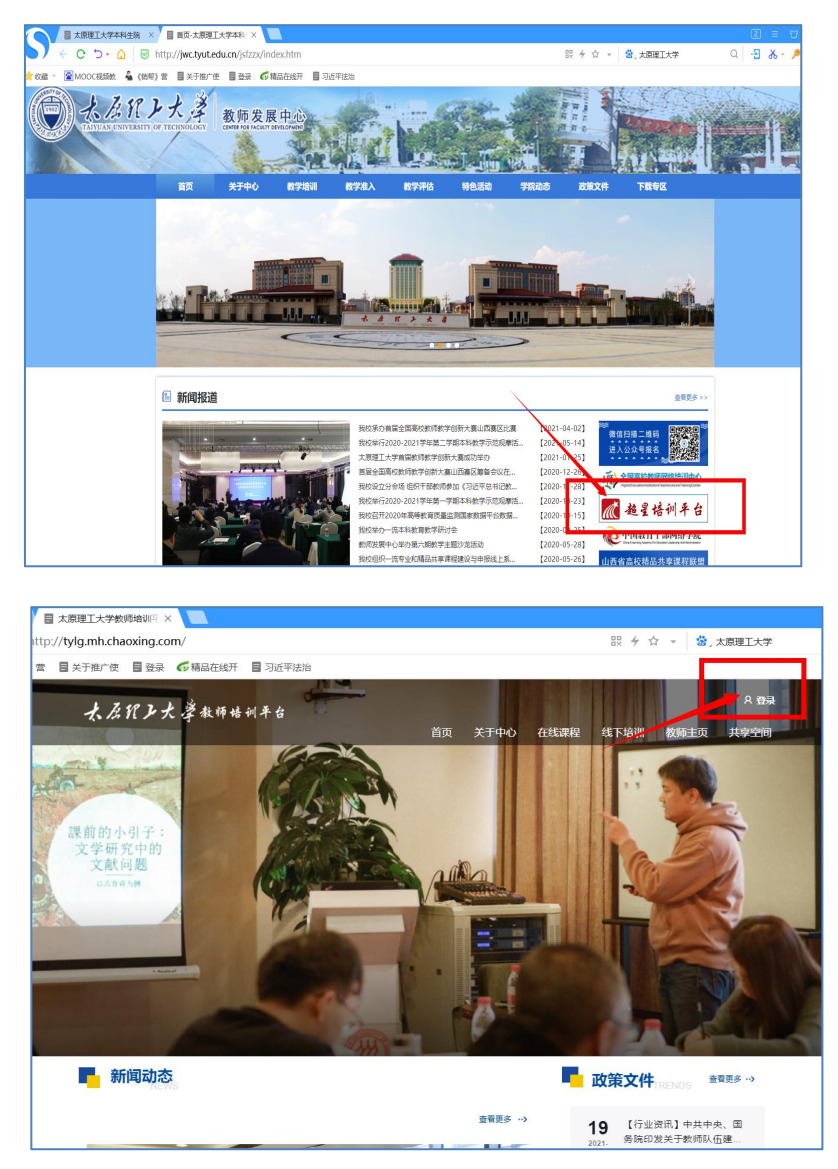

## 第二步:

①**首次登录**"超星培训平台",请点击<mark>机构登录</mark>,用教工号和初始密码 cxwfw@登录,完 善个人信息,并修改密码(在"**账号管理**"更改)。

②以前学习通绑定过"太原理工大学教师发展中心"这个单位或者登录过"超星培训平台" 绑定过手机号,则用**手机号+验证码**即可登录。

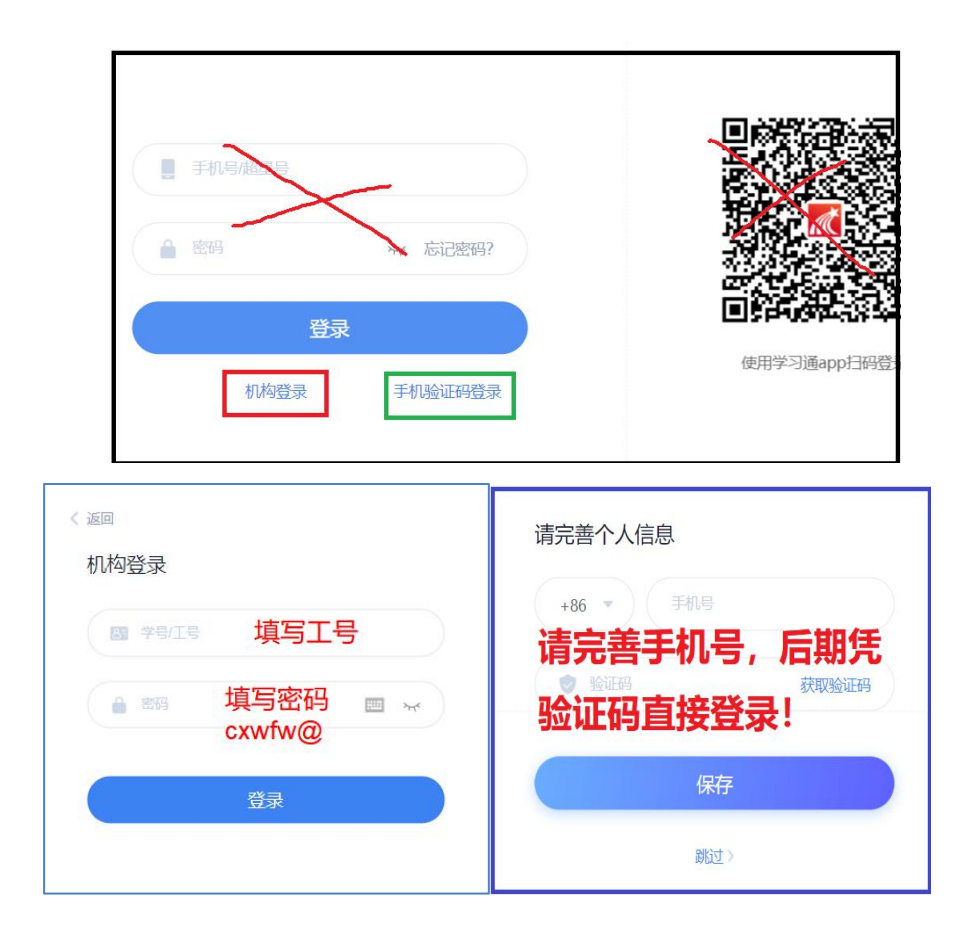

第三步:点击"进入空间",

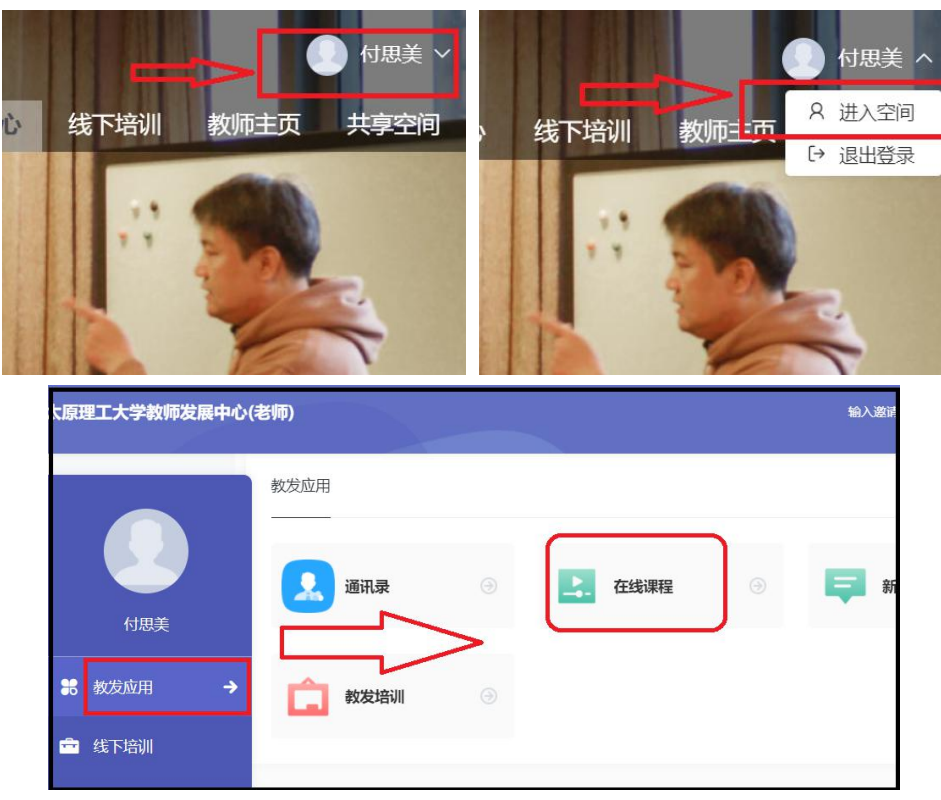

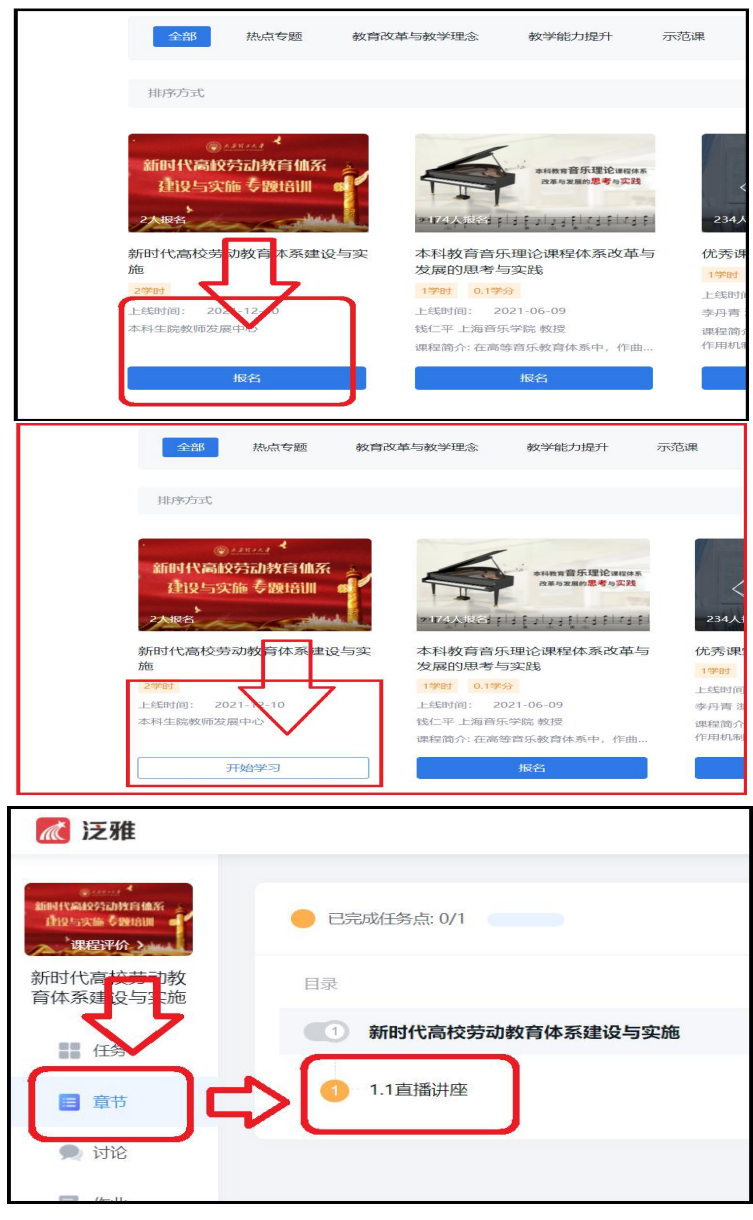

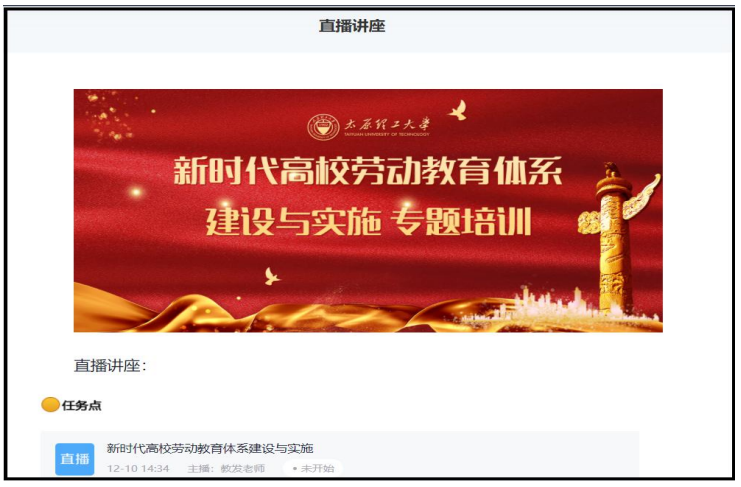

## 2. 手机端入口: "学习通" APP (手机应用市场下载)

第一步:①首次登录请点击底部"其他登录方式"一"机构账号登录"输入"太原理工 大学教师发展中心"一"工号"和"初始密码 cxwfw@",完善个人信息,并修改密码(设 置一账号管理)。

②以前学习通绑定过"太原理工大学教师发展中心"这个单位或者登录过"超星培训平台" 绑定过手机号,则可用**手机号快捷登录一一键登录**。

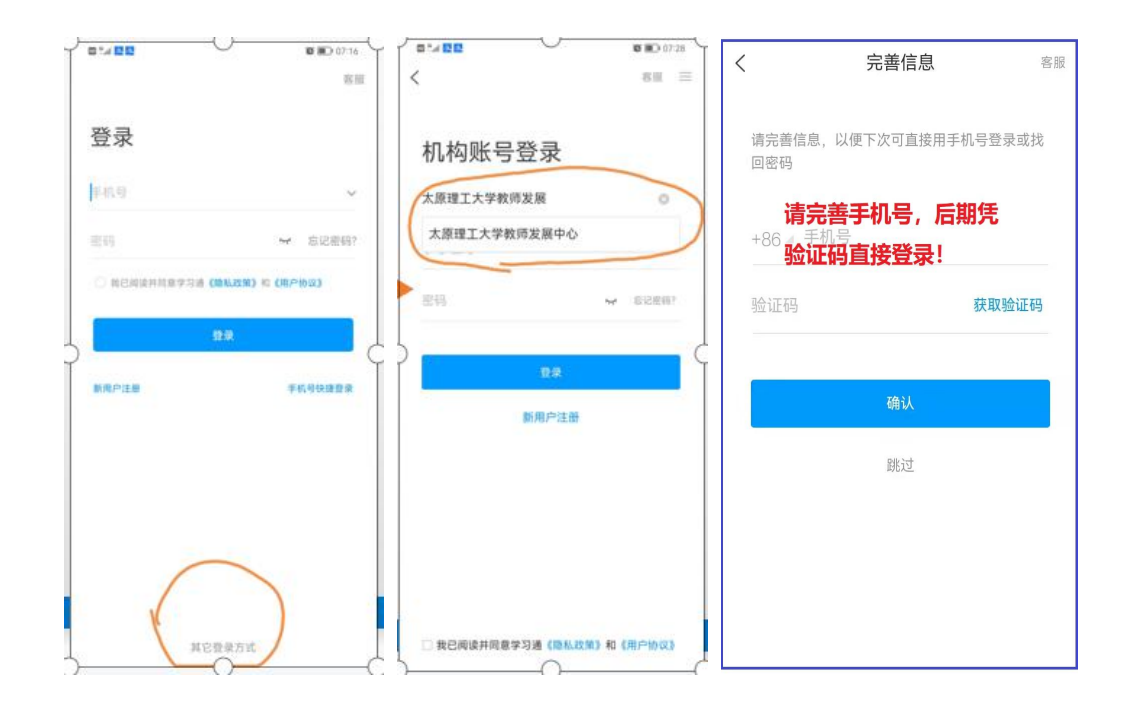

## 第二步:登录成功进入学习通首页,门户--更多--在线课程--报名--在线学习--进入直播

| 20 ≒訓 🚳 久 堂 ⊽ 🚍 … 🦉 常旧 🔳 19:48           |             | 🖾 <sup>44</sup> .all 🔕 초 🏵 🗢 🚍 … 🏾 🎉 第1日 💷 1 9:48 |        |        |        | 圆 ≝Ⅱ 🙆 久 灾 🥃 … 🛛 10 1 💷 1 9:48 |              |           |          |
|------------------------------------------|-------------|---------------------------------------------------|--------|--------|--------|--------------------------------|--------------|-----------|----------|
| 首页                                       | 「一」」<br>近週码 | 首页                                                |        |        | 「」」    | <                              | 更多           |           |          |
| ○ 找资料                                    |             |                                                   | Q 找    | 资料     |        | 教发应用                           |              |           |          |
| 常用 〕 〕 〕 〕 〕 〕 〕 〕 〕 〕 〕 〕 〕 〕 〕 〕 〕 〕 〕 | 知视频         | 常用                                                |        | 主 微读书  | 知视频    | ■<br>我的研修                      | <b>上</b> 通讯录 | ■<br>直播讲堂 | 我的教发     |
| 📰 应用市场                                   | >           |                                                   | Qŧ     | 要索     |        | â                              |              | >         |          |
| 🗪 知问                                     | >           |                                                   | 十二     | 教师发展   | Ŧ,     | 教发培训                           | 场地预约         | 新闻资讯      | 在线课程     |
| ᅙ 我的课程                                   | >           | i                                                 | 上每一位老师 | 实现教育初心 | >      | 课堂互动                           |              |           | <b>.</b> |
| (注)教师课表                                  | >           | L<br>我的研修                                         | 直播讲堂   | 我的教发   | 更多     | 评选投票                           | 发投票          | 发签到       | 发起打卡     |
| <b>注</b> 学生课表                            | >           |                                                   |        |        |        | 任务打卡                           |              |           |          |
| 📨 考试                                     | >           |                                                   |        |        |        | 办公应用                           |              |           |          |
| 大雅相似度                                    | >           |                                                   |        |        |        |                                | (3)          | Ø2        | 1        |
| ∠ 编辑常用                                   |             |                                                   |        |        |        | 通知                             | witi打卡       | 请假        | 审批助手     |
| 推荐                                       | ↩ 刷新        |                                                   |        |        |        | (二) (法本東西                      |              |           |          |
|                                          | 〇<br>我      | 育页                                                | ○消息    | 「」     | 〇<br>我 | 时办事项                           |              |           |          |

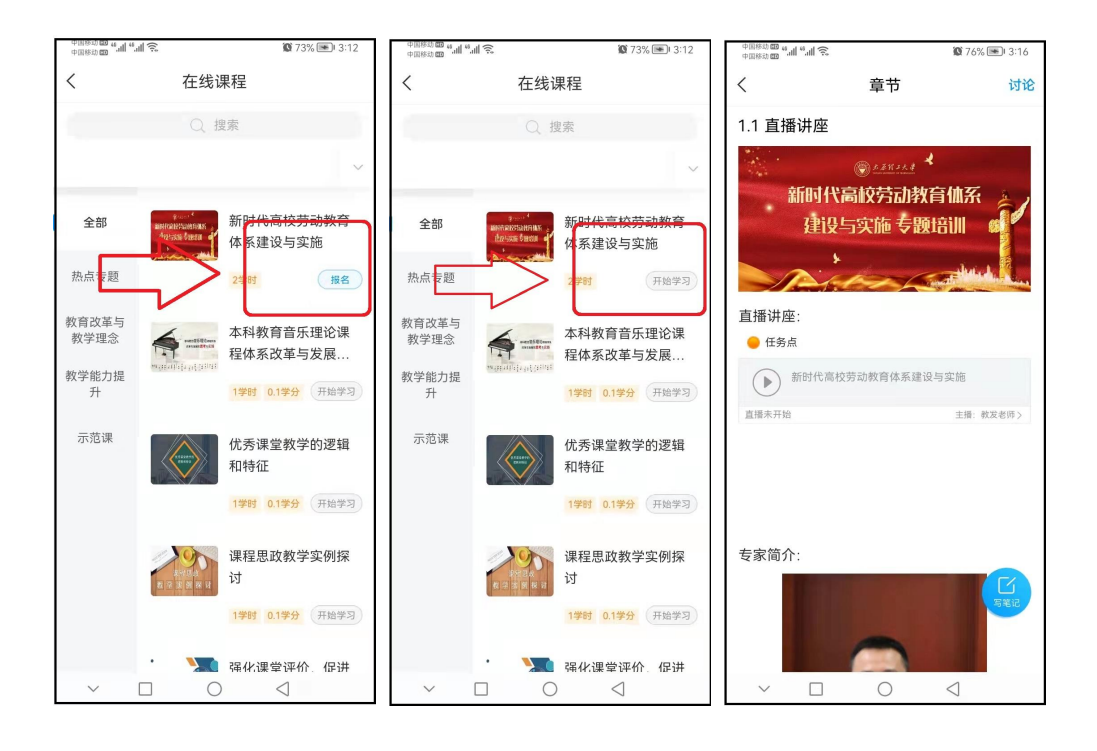

超星平台技术咨询 qq 群:

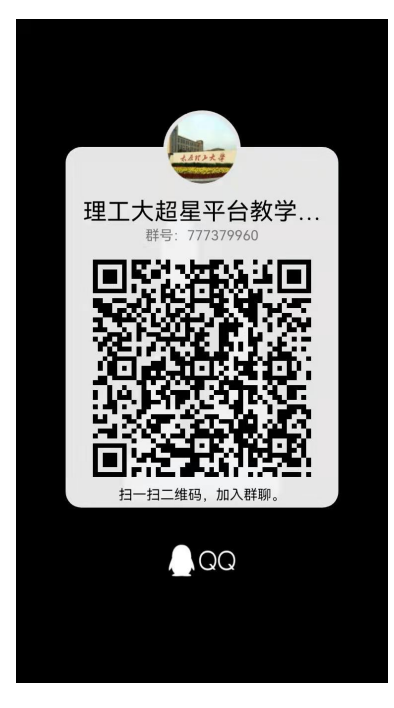